Link to article: https://discover.claromentis.com/knowledgebase/articles/665/how-to-configure-and-search-for-archived-tickets-ininfocapture

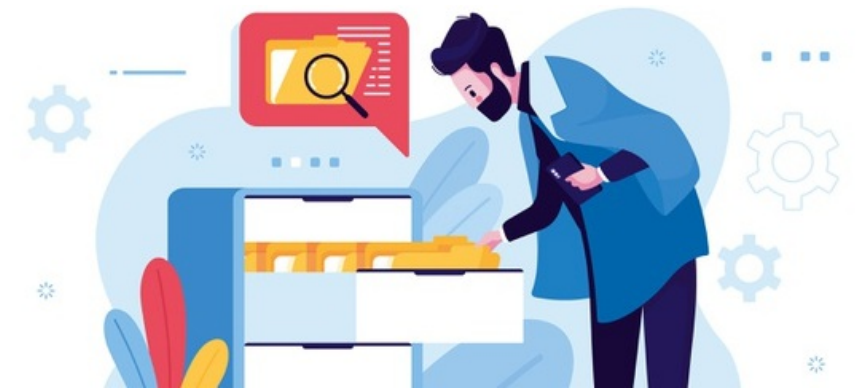

# How to configure and search for archived tickets in InfoCapture

## Introduction

In InfoCapture you can set an 'archiving age' for one (or more if appropriate) status(es) in your form.

This means after a certain duration of days the tickets will be pushed to 'archived' automatically and they won't appear in the ticket list from the front end.

Tickets are still accessible in your system via advanced search or by ticket reference number and once archived the ticket cannot be reverted back.

This guide will outline how to set this up as well as how to search for archived tickets.

**A** We use this archiving process here on Discover for our support, upgrade and change request ticket projects

If you are ever concerned you cannot see a previous ticket you submitted it has likely been archived

See the section below for methods to access these

#### Configure archiving age

From the admin side of your form head to the 'statuses' tab.

Here you will see whether an archiving age has already been set per status or not.

In my example the 'asset register' form I am looking at does not have any set for any status, Image 1 below.

| claromenti                                      | S                                                                                                    |                  | ٩       | What are you looking for? | 📰 07:10 🛛 🕰 |               | <u>به</u> | 0 |  |  |
|-------------------------------------------------|----------------------------------------------------------------------------------------------------|------------------|---------|---------------------------|-------------|---------------|-----------|---|--|--|
| Project options                                 | Statuses                                                                                                    |                  |         |                           |             |               | 408       |   |  |  |
| A Project Summary                               | Statuses define the stage of a form in its workflow.                                                                                                    |                  |         |                           |             |               |           |   |  |  |
| <ul> <li>Edit project<br/>properties</li> </ul> | Statuses will define the stage of a form in its workflow. 'New', 'In Progress' and 'Closed' are the three default statuses included with a new project. More<br>can be added as required. Each status can be set to archive old tickets after a predetermined number of days, for example if a ticket has been 'Closed' for<br>90 days it can archive itself. |                  |         |                           |             |               |           |   |  |  |
| <ul> <li>Project permissions</li> </ul>         |                                                                                                    |                  |         |                           |             |               |           |   |  |  |
| Statuses                                        | Phable statuses                                                                                                    | for this project |         |                           |             |               |           |   |  |  |
| Conditions                                      |                                                                                                    | for this project |         |                           |             |               |           |   |  |  |
| Field condition sets                            | + Add new status                                                                                                    |                  |         |                           |             |               |           |   |  |  |
| *// Triggers                                    | Change order                                                                                                    | Title            | Colour  | Description               | Group name  | Archiving age | 1         |   |  |  |
| Behaviour                                       | operational                                                                                                    | Operational      | #72e09c | Asset is operational      | Open        | none          | 1 🖬       |   |  |  |
| 🗔 Field visibility                              | broken                                                                                                    | Broken           | #7db9dc | Asset is broken           | Open        | none          | / 🖻       |   |  |  |
| SLA                                             | in_repair                                                                                                    | In Repair        | #f4c29b | Asset is being repaired   | Open        | none          | 1 🗇       |   |  |  |
|                                                 | lost                                                                                                    | Lost             | #ff8c8b | Asset has been lost       | Closed      | none          | 1 🖬       |   |  |  |
| Automatic changes                               | stolen                                                                                                    | Stolen           | #ff8c8b | Asset has been stolen     | Closed      | none          | 1 🖬       |   |  |  |
| 静 Workflow                                      | retired                                                                                                    | Retired          | #ccc    | Asset has been retired    | Closed      | none          | / 🖻       |   |  |  |
| Notification                                    | Save                                                                                                    |                  |         |                           |             |               |           |   |  |  |
| Motifications                                   |                                                                                                    |                  |         |                           |             |               |           |   |  |  |

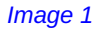

I can change this by clicking on the pencil icon to the right and adding a number into the archiving age field given in the pop-up, Image 2.

You can select an appropriate day duration that best fits your form and company processes.

Once a ticket has not been interacted with beyond this set duration it will archive automatically.

You can edit the archive age of a status in this way at any time (remember to click the 'save' button to apply!)

*Please note:* The system cannot retroactively apply an archiving age to tickets. Once the age has been set tickets will only begin to archive once this duration has passed regardless of the date the ticket itself was submitted. Once a ticket has become 'archived' it cannot be changed back to a 'live' ticket but can still be interacted with.

| claromentis             |                                     | Edit status 'Operational' |                                                                         |           |            |          |          | <b>4</b> 08 |          |    |
|-------------------------|-------------------------------------|---------------------------|-------------------------------------------------------------------------|-----------|------------|----------|----------|-------------|----------|----|
| HOME COMPANY DEPART     | MENT 🌱 FO                           | Tal                       | Occurring                                                               |           | 40 L       | EARN MC  | RE       |             |          |    |
| Statuses                |                                     | Title                     | Operational                                                             |           |            |          |          |             |          |    |
| Conditions              | Enable stat                         | Code                      | operational                                                             |           |            |          |          |             |          |    |
| Field condition sets    | + Add new sta                       | Colour                    | #72e09c<br>✔ Pick a colour                                              |           |            |          |          |             |          |    |
| 1/1 Triggers            | Change order                        |                           |                                                                         |           | ne         | Archi    | ving age |             |          |    |
| Behaviour               | operational                         | Description               | Asset is operational                                                    |           |            | none     |          |             |          |    |
| <b>Field visibility</b> | broken                              |                           |                                                                         |           |            | none     |          |             | 1 🖬      |    |
| l SLA                   | in_repair                           | _                         |                                                                         | 1         |            | none     |          |             | 1 0      |    |
| X Automatic changes     | lost                                | [                         | Archive old tickets                                                     |           |            | none     |          |             | 1 1      |    |
|                         | stolen                              |                           | 14 days                                                                 |           |            | none     |          |             | 1 🖬      |    |
| Workflow                | retired                             |                           | Idle period of old issue                                                |           |            | none     |          |             | × =      |    |
| Notification            | Save                                | L                         |                                                                         |           |            |          |          |             |          |    |
| Notifications           | _                                   |                           | Cancel                                                                  | ave       |            |          |          |             |          | -1 |
| Default notification    | Status Group                        | _                         |                                                                         |           |            |          |          |             |          |    |
| fields S                | Status groups can<br>Open tickets'. | be used to grou           | ip multiple statuses together for dashboard pages component. For instan | ice, 'Nei | w' and 'In | Progress | can be p | art of sta  | tus grou | p: |
| List options            | + Add new gro                       | pup                       |                                                                         |           |            |          |          |             |          |    |
| General list options    | Group id                            | Group no                  | me Description Turpe                                                    |           | Statucae   | count    |          |             |          |    |

## Which status(es) should be archived?

Depending on the nature of your form you should apply an 'archiving age' to statuses that generally mean the enquiry has been completed and now could be earmarked as closed.

You may even have statuses already called 'completed or 'closed' which being literal will be easy to spot and add an archiving age to. However, any status that generally falls in with this logic will be appropriate to attribute an archiving age to.

For example, the status of a 'new' ticket being submitted likely won't need an archiving age as you wish ticket handlers to interact with them. Whereas a status of 'application approved' has likely reached the end of the project workflow required and has a conclusive outcome. Therefore an archiving age would make sense to be applied to it.

In my 'asset register' project example the three statuses shown in Image 3 make the most logical sense to be archived after a certain time as no further action is going to be taken on the tickets.

| Statuses             | Enable statuse   | es for this project |         |                         |            |               |     |
|----------------------|------------------|---------------------|---------|-------------------------|------------|---------------|-----|
| Conditions           |                  |                     |         |                         |            |               |     |
| Field condition sets | + Add new status | 3                   |         |                         |            |               |     |
| *// Triggers         | Change order     | Title               | Colour  | Description             | Group name | Archiving age |     |
| Behaviour            | operational      | Operational         | #72e09c | Asset is operational    | Open       | none          | / 💼 |
| 🕞 Field visibility   | broken           | Broken              | #7db9dc | Asset is broken         | Open       | none          | / 💼 |
| E SLA                | in_repair        | In Repair           | #f4c29b | Asset is being repaired | Open       | none          | 1 🖻 |
|                      | lost             | Lost                | #ff8c8b | Asset has been lost     | Closed     | none          | / 💼 |
| X Automatic changes  | stolen           | Stolen              | #ff8c8b | Asset has been stolen   | Closed     | none          | / 💼 |
| I Workflow           | retired          | Retired             | #ccc    | Asset has been retired  | Closed     | none          | / 💼 |
| Notification         | Sava             |                     |         |                         |            |               |     |
| Notifications        | Save             |                     |         |                         |            |               |     |

Take a look at the statuses in your project and try to group them by 'in progress' and 'closed/completed'. Then apply an archiving age to all statuses that are in the latter group. Once archived these tickets free up space in the 'list of tickets' from the front end for the new submissions.

## Searching for an Archived ticket

Once archiving age has been attributed to a status and the duration passes, tickets will auto archive and not be shown in the 'list of tickets' from the front end.

Instead, you will need to:

1. Perform a search of the ticket reference number from the front end, returning the ticket with an 'archived' label evident

| InfoCapture / Bug Tracker /         | List Of Bugs                    |                  | 0016 Jump                | Q J Switch to | Bug Tracker   | <b>+</b>          | *  |
|-------------------------------------|---------------------------------|------------------|--------------------------|---------------|---------------|-------------------|----|
|                                     |                                 |                  |                          | + Submit E    | Bug 🔳 🏦       | ₽ ♦               | ¥  |
| This project is in "testing" state. | Notifications will not be sent. |                  |                          |               |               |                   |    |
| Keywords                            | Enter your search words         |                  | Q Advanced search        |               |               |                   |    |
|                                     | Apply filter Reset to defa      | ult Clear filter |                          |               | <b>ര</b> Perm | alink to this lis | st |
| 1-20/22                             |                                 |                  |                          |               |               |                   |    |
| □ ID - 🗭 🥝 Si                       | ubmitted Type                   | Priority         | Summary                  | Assigned to   | Status        | Created           |    |
| П ВТОО22 АЬ                         | pigail Clark Bug                | Normal           | Can't use relative LIRLs |               | New           | 18-10-2019        | 1  |

| InfoCapture / Bug Tracker / View Bug: BT0016                                           | to Bug Tracker                                                            |
|----------------------------------------------------------------------------------------|---------------------------------------------------------------------------|
| O Download ticket in PDF format                                                        | t Bug 📃 🏛 🛃 🏘 🔊                                                           |
|                                                                                        |                                                                           |
| ID BT0016 Archived Submitted by Victor McLean                                          |                                                                           |
| Status Confirmed Assigned                                                              |                                                                           |
| Date of report         17-10-2019 03:37         Last modified         17-10-2019 03:37 |                                                                           |
| SLA                                                                                    |                                                                           |
| ≣ View Bug ス FlowChart 🗘 Notes 📑 Files 🕑 History Ö History diagram ★ All               |                                                                           |
| Bug Details                                                                            | Please provide as much information<br>as possible, including steps to     |
| Type* Enhancement                                                                      | replicate the issue. Please use the file upload facility at the bottom of |

#### 2. Use the advanced search function to 'include archived tickets'

(The checkbox to 'include archived tickets' appears when at least one status has been given an archiving age)

| InfoCapture / Bug Track | er / List Of Bugs                                      |                                 | Ticket                  | Jump         | Q <u>ul</u> Swit                                          | tch to Bug Tra | cker             | \$              | *  |
|-------------------------|--------------------------------------------------------|---------------------------------|-------------------------|--------------|-----------------------------------------------------------|----------------|------------------|-----------------|----|
|                         |                                                        |                                 |                         |              | + Su                                                      | bmit Bug       | <u>کا</u> للہ [1 | ٥               | ۳  |
| Keyword                 | s Enter your sear                                      | ch words                        | Q. Adva                 | nced search  | 2                                                         |                |                  |                 |    |
| Create                  | ed 🗆                                                   | to                              | L                       | ast modified |                                                           | to 📰           |                  |                 |    |
| Submitted I             | [ any ]<br>[ myself ]<br>Abigail Clark<br>Anne Wilkins |                                 |                         | Assigned to  | [ any ]<br>[ not assigned ]<br>Claire Bond<br>Jacob Black |                |                  |                 |    |
| State                   | I any ]<br>New<br>Pending Repo<br>Pending Deve         | rter Feedback<br>Ioper Feedback |                         | Severity     | [ any ]<br>Block<br>Crash<br>Major                        |                |                  |                 |    |
| Priori                  | ty [any]<br>Urgent<br>High<br>Normal                   | ved tickets 3                   |                         |              |                                                           |                |                  |                 |    |
| 4                       | Apply filter                                           | Reset to default Clear          | filter                  |              |                                                           |                | 🕲 Permalini      | c to this li    | st |
| 1-20/22                 |                                                        |                                 |                         |              |                                                           |                |                  |                 |    |
| 🗆 ID 🗸 📮 🥝              | Submitted                                              | Type Priority                   | Summary                 |              | Assigned to                                               | Status         | Cr               | eated           |    |
| D BT0022                | Abigail Clark                                          | Bug Normal                      | Can't use relative URLs |              |                                                           | New            | 18-1             | .0-2019<br>4:38 | 1  |

Created on 11 November 2019 by Hannah Door. Last modified on 13 December 2023 Tags: infocapture, intranet, user guide, archive, ticket